# **Advanced Inclusive Tax Table Rates**

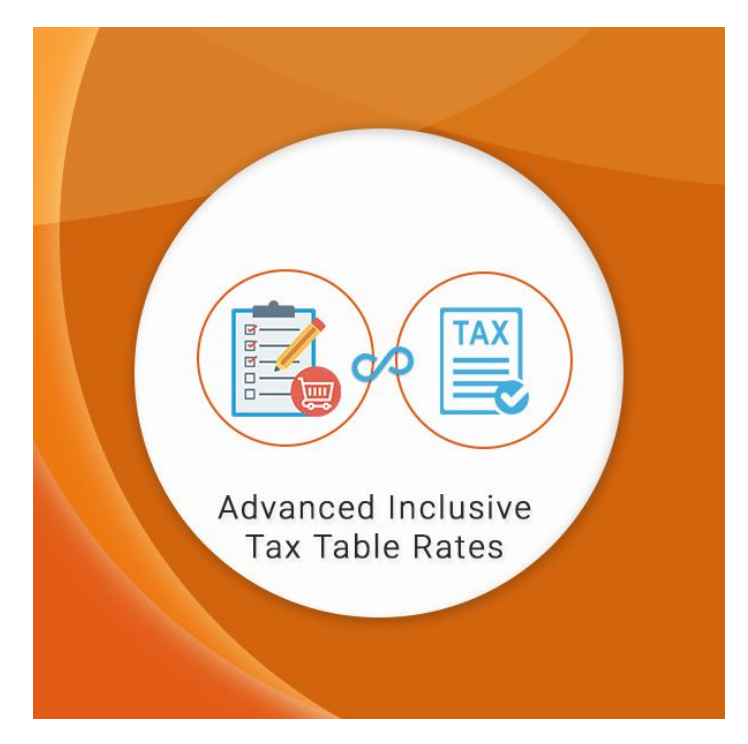

User Guide

#### Contents

1.Enabling the Table Rates
2.Enabling the extension
3.Setting up tax rates
4. Add new tax rules
5.Importing the table rates CSV
6.Assign the shipping tax class
7.Specify the tax settings
8.Table rate calculation without extension inclusive tax(Magento's Default)
9.Table rate calculation with extension inclusive tax
10.Sample Table rates CSV

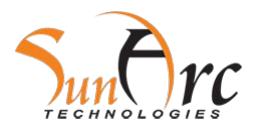

#### **1.Enabling the Table Rates**

To make sure that our extension works fine we need first to enable Table rates. Table Rates can be enabled by System $\rightarrow$  Configuration $\rightarrow$  Shipping Methods $\rightarrow$  Table Rates

| Table Rates                                      |                        |   |          |
|--------------------------------------------------|------------------------|---|----------|
| Enabled                                          | Yes                    | • | [WEBSITE |
| Title                                            | Best Way               |   | [STORE V |
| Method Name                                      | Table Rate             |   | [STORE V |
| Condition                                        | Weight vs. Destination | • | [WEBSITE |
| Include Virtual Products in Price<br>Calculation | Yes                    | T | [WEBSITE |

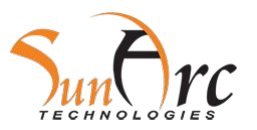

#### 2. Enabling the extension

To make sure that our extension works fine we need first to enable Table rates. Table Rates can be enabled by System $\rightarrow$  Configuration $\rightarrow$  Shipping Methods $\rightarrow$  Sunarc Delivery Time $\rightarrow$  Enable Delivery Fee Extension--Yes

| able Delivery Fee Extension | Yes | ISTORE VIEW |  |
|-----------------------------|-----|-------------|--|
| and Bennery For Extendion   |     |             |  |
|                             |     |             |  |
|                             |     |             |  |
|                             |     |             |  |
|                             |     |             |  |
|                             |     |             |  |

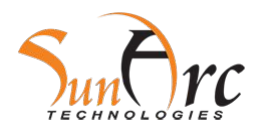

### **3.Setting up tax rates**

#### Create tax rates for a specific zone.

| Magento Admin Panel |                             |                 |                |                 |                    |                         |              |                    | Logged in as aumin - ruesuay, November 7, 2017 - <u>Log c</u> |                  | 17   <u>Log Out</u>                     |                                      |                      |
|---------------------|-----------------------------|-----------------|----------------|-----------------|--------------------|-------------------------|--------------|--------------------|---------------------------------------------------------------|------------------|-----------------------------------------|--------------------------------------|----------------------|
| Dashboard           | Sales                       | Catalog         | Mobile         | Customers       | Promotions         | Newsletter              | CMS          | Promotional Banner | Reward Points                                                 | Reports          | System                                  | 🕐 Get help f                         | or this page         |
| Latest Messa        | i <mark>ge:</mark> Last Cha | ance: join us o | n Nov 2 at the | e Magento B2B m | erchant event in C | Chicago! <u>Read de</u> | <u>tails</u> |                    | You have 20                                                   | critical, 8 majo | or, <b>15</b> minor and <b>68</b> notic | e unread message(s). <u>Go to me</u> | essages inbox        |
| Manage T            | Tax Rates                   | jes į View      | 20 ▼ p         | er page   Total | 4 records found    | 1                       |              | State/Region       | Expo                                                          | ort to: CSV      | Export                                  | Add New Reset Filter Rate            | v Tax Rate<br>Search |
|                     |                             |                 | All Co         | untries         |                    |                         | ,            |                    |                                                               |                  |                                         | From:                                |                      |
| 1                   |                             |                 |                |                 |                    |                         |              |                    |                                                               |                  |                                         | To :                                 |                      |
| GST 7%              |                             |                 | Singap         | ore             |                    |                         |              | *                  |                                                               | *                |                                         |                                      | 7.00                 |
| IN-10               |                             |                 | India          |                 |                    |                         |              | *                  |                                                               | *                |                                         |                                      | 7.00                 |
| US-CA-*-Rate 1      | L                           |                 | United         | States          |                    |                         |              | CA                 |                                                               | *                |                                         |                                      | 8.25                 |
| US-NY-*-Rate 1      | 2                           |                 | United         | States          |                    |                         |              | NY                 |                                                               | *                |                                         |                                      | 8.375                |

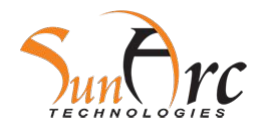

#### 4. Add new tax rules

Add new tax rules by Sales  $\rightarrow$  Tax  $\rightarrow$  Manage Tax Rules

| Manage Tax Rules          |                                           |                   |          |          |               |              |  |  |
|---------------------------|-------------------------------------------|-------------------|----------|----------|---------------|--------------|--|--|
| Page 💽 1 💽 of 1 pages   V | iew 20 ▼ per page   Total 1 records found |                   |          |          | Reset F       | ilter Search |  |  |
| Name                      | Customer Tax Class                        | Product Tax Class | Tax Rate | Priority | Subtotal only | Sort Order   |  |  |
|                           |                                           | •                 | <b>*</b> |          |               |              |  |  |
| GST                       | Retail Customer                           | Taxable Goods     | GST 7%   | 0        | 0             | 0            |  |  |

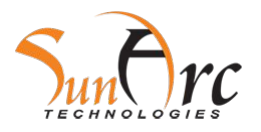

#### **5.Importing the table rates CSV**

- To import the table rates CSV change the Default Config to Main Website and then Table Rates show a option to export.
- Magento's default Table Rates CSV is used.
- The concept used is of PriceVS. Destination.

| Table Rates                                      |                                                                                                    | 0                        |
|--------------------------------------------------|----------------------------------------------------------------------------------------------------|--------------------------|
| Enabled                                          | Yes v                                                                                                    | Use Default [WEBSITE]    |
| Title                                            | Best Way                                                                                                    | Store View]              |
| Method Name                                      | Table Rate                                                                                                    | Use Default [STORE VIEW] |
| Condition                                        | Weight vs. Destination                                                                                                    | Use Default [WEBSITE]    |
| Export                                           | Export CSV                                                                                                    | [WEBSITE]                |
| Include Virtual Products in Price<br>Calculation | Yes v                                                                                                    | Use Default [WEBSITE]    |
| Import                                           | Choose file No file chosen                                                                                                    | [WEBSITE]                |
| Calculate Handling Fee                           | Fixed                                                                                                    | Use Default [WEBSITE]    |
| Handling Fee                                     |                                                                                                    | Use Default [WEBSITE]    |
| Displayed Error Message                          | This shipping method is currently unavailable. If<br>you would like to ship using this shipping method,<br>please contact us. | Use Default [STORE VIEW] |

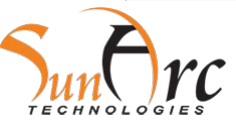

### **6.**Assign the shipping tax class

#### This can be done in Sales-->Tax

|                        | Nemoleriel Anene           |   |                       |  |
|------------------------|----------------------------|---|-----------------------|--|
| Тах                    | Newsletter Subscribers     |   |                       |  |
|                        | Newsletter Problem Reports |   |                       |  |
| Tax Classes            |                            |   |                       |  |
| Tax Class for Shipping | Taxable Goods              | Ŧ | Use Default [WEBSITE] |  |
| Calculation Settings   |                            |   |                       |  |

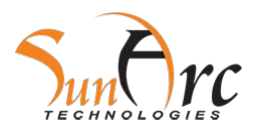

#### 7.Specify the tax settings

- This can be done in Sales-->Tax
- We can either choose to include or exclude tax, it cannot work if one is including and other tab is having excluding option.
- At places where both the Including and Excluding tax condition is associated we can see 2 tabs showing both price inclusive and exclusive tax.

| Calculation Settings            |                                                                                                    |          |               |           |  |  |
|---------------------------------|----------------------------------------------------------------------------------------------------|----------|---------------|-----------|--|--|
| Tax Calculation Method Based On | Row Total                                                                                                    | v        | Use Default   | [WEBSITE] |  |  |
| Tax Calculation Based On        | Shipping Address                                                                                                    | <b>T</b> | Use Default   | [WEBSITE] |  |  |
| Catalog Prices                  | Including Tax                                                                                                    | <b>T</b> | Use Default   | IWEBSITEI |  |  |
|                                 | <ul> <li>Whether catalog prices entered by admin include ta</li> </ul>                                                   | G (      |               |           |  |  |
| Shipping Prices                 | Including Tax                                                                                                    | •        | 🕑 Use Default | [WEBSITE] |  |  |
|                                 | <ul> <li>Whether shipping amounts entered by admin or<br/>obtained from gateways include tax.</li> </ul>                 |          |               |           |  |  |
| Apply Customer Tax              | After Discount                                                                                                    | T I      | Use Default   | [WEBSITE] |  |  |
| Apply Discount On Prices        | Including Tax                                                                                                    | •        | Use Default   | [WEBSITE] |  |  |
|                                 | Apply discount on price including tax is calculated<br>based on store tax, if "Apply Tax after Discount" is<br>selected. |          |               |           |  |  |
| Apply Tax On                    | Original price only                                                                                                    | T I      | Use Default   | [WEBSITE] |  |  |
| Enable Cross Border Trade       | Yes                                                                                                    | •        | Use Default   | [WEBSITE] |  |  |
|                                 | When catalog price includes tax, enable this setting<br>will fix the price no matter what the customer's tax r<br>is.    | te       |               |           |  |  |

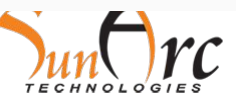

# 8. Table rate calculation without extension inclusive tax(Magento's Default)

| Singapore          | •     |                  | 117861             |
|--------------------|-------|------------------|--------------------|
|                    |       |                  | ESTIMATE           |
| Best Way           |       |                  |                    |
| 🔘 Table Rate - \$6 | 54.20 |                  |                    |
| Flat Rate          |       | According to the | Table rates C      |
| Fixed - \$16.05    | 5     | uploaded shippir | ng should be f     |
| UPDATE TOTAL       |       | So Magento's de  | efault fails in th |
|                    |       |                  |                    |
|                    |       |                  | \$200.10           |
| GDAN               |       | L EXCL. TAX      | \$187.01           |
| GRAN               |       | TAX              | \$13.09            |
| GRAN               |       |                  |                    |
| GRAN               |       | L INCL. TAX      | \$200.10           |

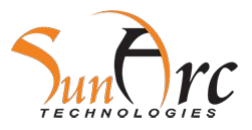

#### 9. Table rate calculation with extension inclusive tax

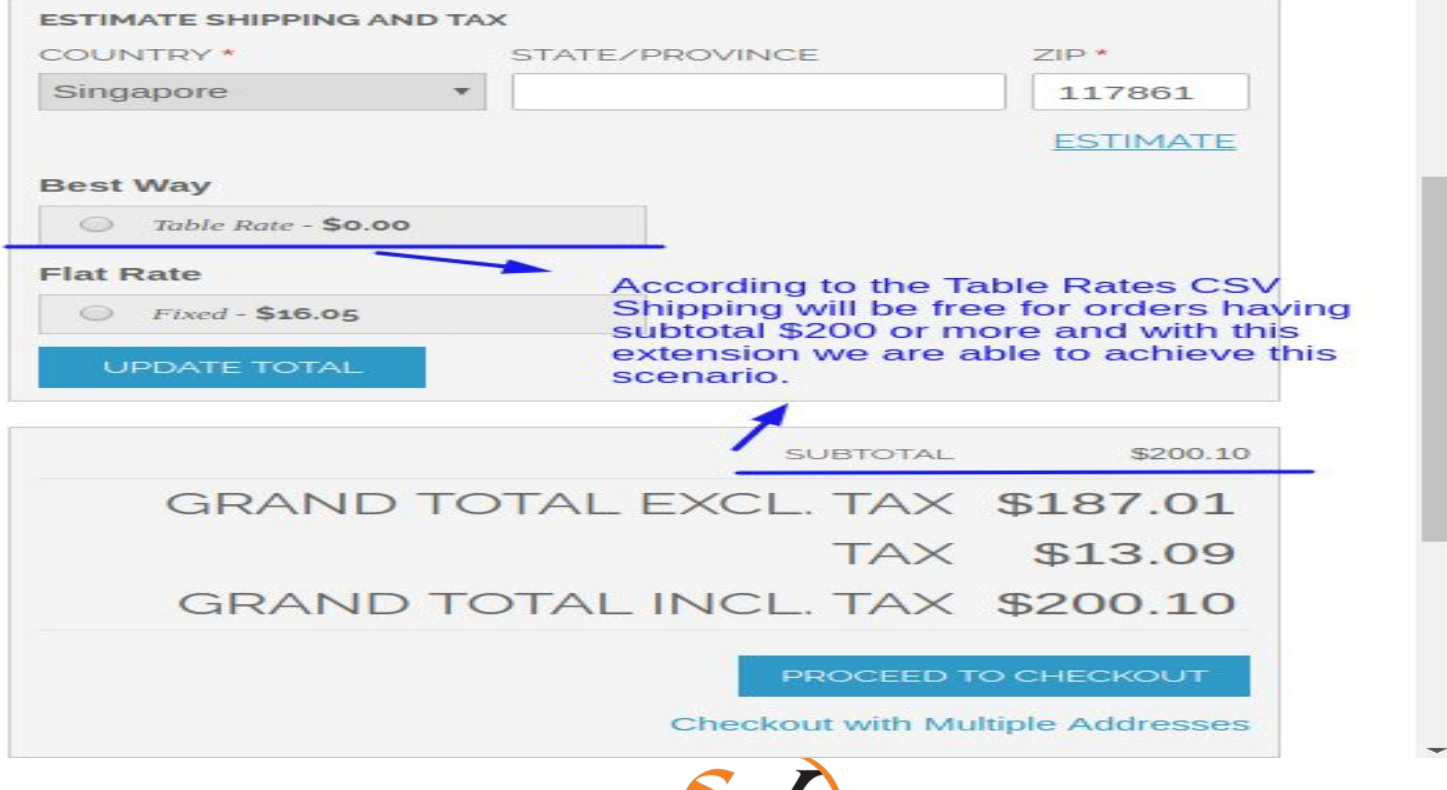

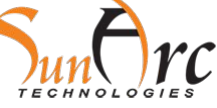

## **10.Sample Table rates CSV**

| Country | Region/State | Zip/Postal Code | Order Subtotal (and | Shipping Price |
|---------|--------------|-----------------|---------------------|----------------|
| SGP     | •            | •               | 0                   | 30             |
| SGP     | *            | *)              | 200                 | 0              |
| SGP     | •            | 117861          | 0                   | 60             |
| SGP     |              | 117861          | 200                 | 0              |
| SGP     |              | 619110          | 0                   | 60             |
| SGP     | •            | 619110          | 200                 | 0              |
| SGP     | •            | 627716          | 0                   | 60             |
| SGP     | •            | 627716          | 200                 | 0              |
| SGP     | *            | 627800          | 0                   | 60             |
| SGP     | *            | 627800          | 200                 | 0              |
| SGP     | •            | 627801          | 0                   | 60             |
| SGP     |              | 627801          | 200                 | 0              |
| SGP     | *            | 627803          | 0                   | 60             |
| SGP     | •            | 627803          | 200                 | 0              |
| SGP     | •            | 627811          | 0                   | 60             |
| SGP     | •            | 627811          | 200                 | 0              |
| SGP     |              | 627819          | 0                   | 60             |
| SGP     |              | 627819          | 200                 | 0              |
| SGP     | •            | 627821          | 0                   | 60             |

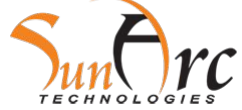

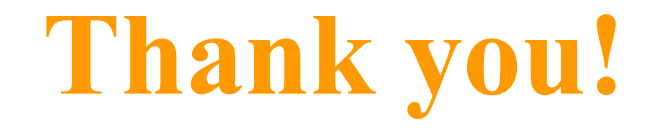

We welcome your feedback!

Should you have any questions or feature suggestions, please contact us at: support@sunarctechnologies.com

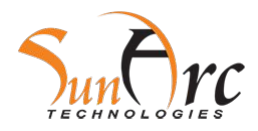